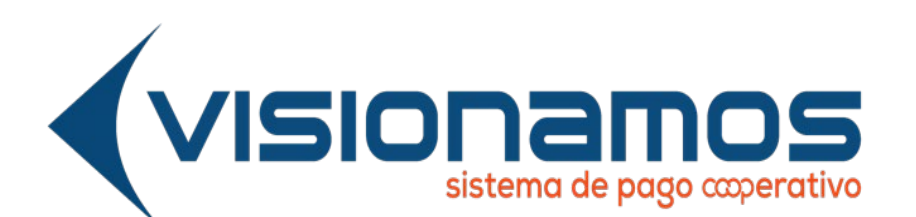

# RECAUDOS A TRAVÉS DE LA PÁGINA WEB DE LA ENTIDAD

GESTIÓN DE OPERACIONES Y TECNOLOGIA

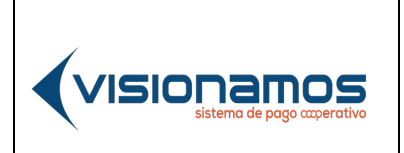

| IOTCS-09       |       |  |
|----------------|-------|--|
| VERSIÓN        | FECHA |  |
| 02 08-OCT-2021 |       |  |
| 2 de 11        |       |  |

## **RESTRINGIDA**

# CLAUSULA DE CONFIDENCIALIDAD

La información consignada en este documento es RESTRINGIDA y de propiedad de Visionamos, cualquier infracción sobre la misma será penalizada de acuerdo con la ley.

Condiciones para el receptor de esta información:

- Los documentos no podrán ser reproducidos, todos ni en parte, ni podrán ser transmitidos sobre cualquier formato o medio, electrónica o mecánicamente, para cualquier finalidad, sin el expreso consentimiento escrito de Visionamos. Igualmente se compromete a tomar todas las medidas necesarias para que la información no llegue a manos de terceros bajo ninguna circunstancia.
- Se obliga a que toda información contenida en estos documentos no sea de acceso público.
- Esta "Información", será utilizada exclusivamente para el desarrollo del objeto de la actividad(es) autorizada por Visionamos.

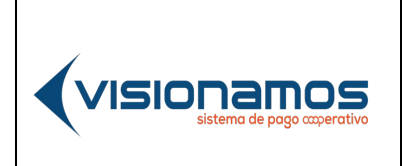

| IOTCS-09       |       |  |
|----------------|-------|--|
| VERSIÓN        | FECHA |  |
| 02 08-OCT-2021 |       |  |
| 3 de 11        |       |  |

## **RESTRINGIDA**

## TABLA DE CONTENIDO

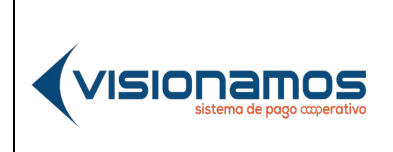

| IOTCS-09       |       |  |
|----------------|-------|--|
| VERSIÓN        | FECHA |  |
| 02 08-OCT-2021 |       |  |
| 4 de 11        |       |  |

## **RESTRINGIDA**

#### INTRODUCCIÓN

Este documento explica el proceso para que los Asociados/Clientes puedan realizar los pagos de sus productos (cartera, obligaciones, realizar consignaciones, entre otros) que estos tengan con la Entidad, debitando la cuenta de un banco y utilizando como medio de pago el botón de PSE, de ACH Colombia.

### 1. REQUISITOS DEL SERVICIO

- a) El Asociado/Cliente podrá obtener la información de sus obligaciones y pagos con la Entidad, sin necesidad de realizar un registro previo o de autenticarse en el Portal Transaccional o Aplicación Móvil de la Red, o para aquellos usuarios que no tengan habilitados los canales electrónicos antes mencionados.
- b) El servicio de RedCoop Pagos PSE está habilitado para los productos sujetos a crédito, tales como:
  - OB Obligaciones.
  - CR Cupo de crédito.
  - AV Ahorros a la vista.
  - Tarjeta de crédito.
  - PO Aportes sociales.
  - AC Ahorros contractuales.
  - AP Ahorros permanentes.
  - CC Cuenta corriente.
  - DE Deposito electrónico.
  - DS Deposito electrónico con subsidio.
- c) El sistema permitirá el recaudo siempre y cuando el producto (s) que va a acreditar el dinero esté activo y que cumpla las reglas asociadas al producto en relación con el pago total, pago mínimo, entre otras reglas definidas por Visionamos.
- d) El sistema permitirá que el pago de los créditos, obligaciones y/o consignaciones pueda ser realizado por un usuario pagador diferente al dueño del producto, en la Cooperativa.
- e) Por seguridad el sistema validará la identidad del usuario mediante la generación de un código de seguridad u OTP el cual será enviado como mensaje de texto al número celular y/o correo electrónico que el Asociado/Cliente tenga registrado en la Entidad, con el fin de no exponer su información personal y financiera.

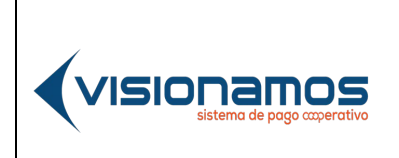

| IOTCS-09 |             |  |
|----------|-------------|--|
| VERSIÓN  | FECHA       |  |
| 02       | 08-OCT-2021 |  |
| 5 de 11  |             |  |

## RESTRINGIDA

- f) El OTP enviado al número celular y/o correo electrónico se invalidará luego de pasados cinco (5) minutos de no haber sido utilizado. En caso de haberse vencido o de no haber recibido el OTP, el Asociado/Cliente podrá solicitar un nuevo código OTP, cada treinta (30) segundos.
- g) La habilitación del servicio de RedCoop Pagos PSE por parte de la Entidad debe ser consultada en el MOTCS-04 Manual Operativo de Productos y Servicios / Capítulo III – Productos y Servicios / Convenios.

## 2. FUNCIONAMIENTO SERVICIO REDCOOP PAGOS PSE

A continuación, se describe el proceso para realizar los pagos y/o consignaciones que el Asociado/Cliente tenga en la Entidad, con recursos que este tenga en el sector financiero:

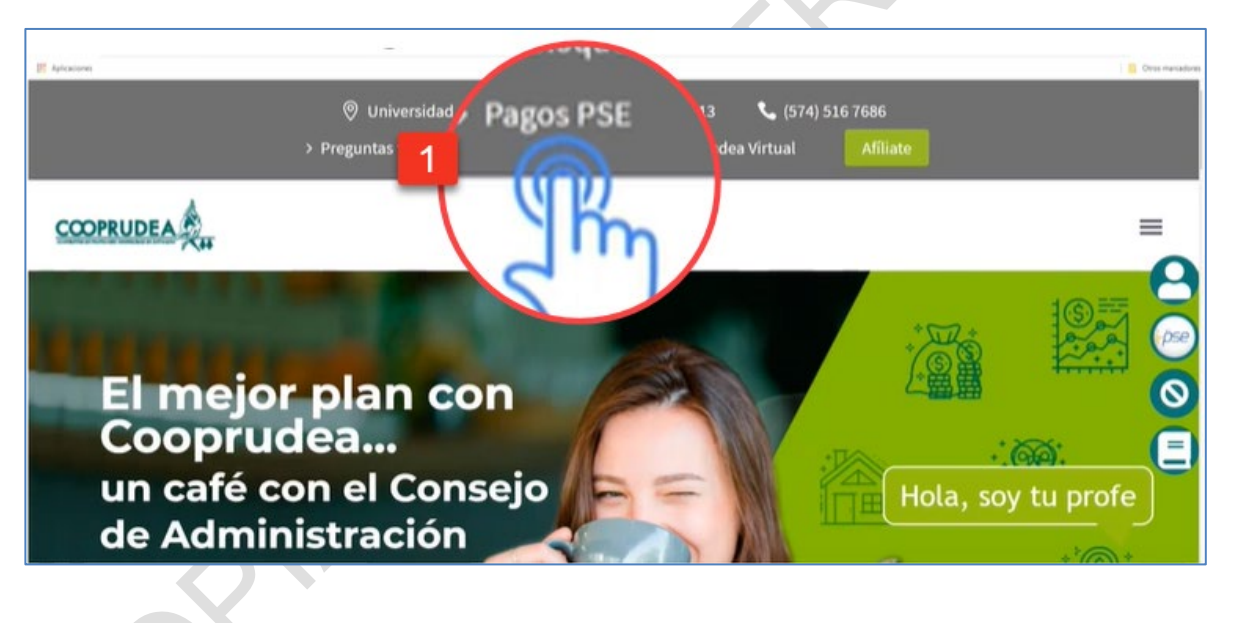

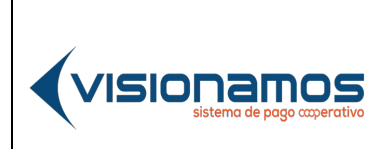

| IOTCS-09 |             |  |
|----------|-------------|--|
| VERSIÓN  | FECHA       |  |
| 02       | 08-OCT-2021 |  |
| 6 de 11  |             |  |

| 🍘 Información del asociado                                                                    |                                                                                                    |
|-----------------------------------------------------------------------------------------------|----------------------------------------------------------------------------------------------------|
| Bienvenido(a), NICK RIVERA CAMINERO                                                           |                                                                                                    |
| This site is protected by reCAPTCHA and the Google Privacy Policy and Terms of Service apply. |                                                                                                    |
| Cédula de ciudadanía                                                                          | 3 1033370434                                                                                                    |
|                                                                                               | _                                                                                                    |
| Consultar Productos                                                                           | -                                                                                                    |
| Consultar Productos                                                                           | Información del pagador                                                                                                    |
| Consultar Productos                                                                           | Información del pagador     Copositante diferente al asociado?                                                                    |
| Consultar Productos                                                                           | Información del pagador     ¿Depositante diferente al asociado?     Gédula de ciudadanía      Documento                           |
| Consultar Productos                                                                           | Información del pagador     ¿Depositante diferente al asociado?     Cédula de ciudadanía      Documento     Nombres     Apellidos |

| Información del asociado                                                                                                    |                                                                                                    | 📀 Código de seguridad                                                                                                    |           |
|----------------------------------------------------------------------------------------------------|----------------------------------------------------------------------------------------------------|----------------------------------------------------------------------------------------------------|-----------|
| Bienvenido(a), NICK RIVERA CAMINERO<br>Tres site is potentiar by inCAPTOIN and the Google Privacy Patry and Terms of Service a<br>Cédula de ciudadamia | ntr<br>→ 1033370434                                                                                                    | Su Entidad ha enviado un código de seguridad a su teléfono celular y/<br>electrónico. Por favor ingrese este número para continuar.<br>••••• I.<br>Enviar otro código de seguridad | lo correo |
| Consultar Productos                                                                                                    | Código de seguridad       Su Entidad ha enviado un código de seguridad a su teléfono celular y/o correo electrónico. Por facer logras esta elemen eux continuur.       Igadou         Image: Image: Imag | Documento     Apetidos     Número du celular                                                                                                    | Leptar    |
| -0                                                                                                    | ▶                                                                                                    |                                                                                                    |           |

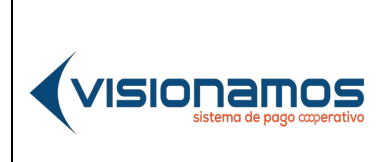

IOTCS-09 VERSIÓN FECHA 02 08-OCT-2021 7 de 11

| Información de productos                         |   |                  |             |             |
|--------------------------------------------------|---|------------------|-------------|-------------|
|                                                  |   |                  |             |             |
| <ul> <li>Ahorros a la Vista(****7756)</li> </ul> |   |                  |             |             |
| Ej. \$1.000.000,00                               |   |                  |             |             |
| ✓ Ahorros a la Vista(****6764)                   |   |                  |             |             |
| EJ \$1.000.000,00                                |   |                  |             |             |
| ✓ Cupo de Crédito(****7626)                      |   |                  |             |             |
| Fecha limite de pago 30-Sep-2019                 |   |                  |             |             |
| O No pagar                                       |   |                  |             |             |
| O Pago minimo                                    |   | \$1.800,00       |             |             |
| Page total     Otro valor                        |   | \$1.500.000,00   |             |             |
| ✓ Ahorros a la Vista(****7756)                   |   | c) 31.000 000,00 | \$20.000,00 |             |
| \$20.000,00                                      | x |                  |             |             |
| v Aportes Sociales(****8768)                     |   |                  |             |             |
| Fecha limite de pago 1-Ene-1900                  |   |                  |             |             |
| O No pagar                                       |   |                  |             |             |
| O Pago minimo                                    |   | \$1.500,00       |             |             |
|                                                  |   |                  |             | Total: \$20 |
| Información del pagador                          |   |                  |             |             |
| Depositante diferente al asociado?               |   |                  |             |             |
| Cédula de ciudadanía                             | ÷ | 1033370434       |             |             |
| NICK                                             |   | RIVERA CAMINERO  |             |             |
|                                                  |   |                  |             |             |

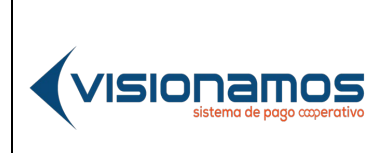

 IOTCS-09

 VERSIÓN
 FECHA

 02
 08-0CT-2021

 8 de 11

| Products Products Valor     Anoma Products Valor     Anoma Products Valor     Pole Products Products     Pole Products Products        Pole Products Products                   Products Products                                                                                                    <                                                                                                    | Producto: DSF                | 68                                                                                                    |                                                                                                    |
|----------------------------------------------------------------------------------------------------|------------------------------|----------------------------------------------------------------------------------------------------|----------------------------------------------------------------------------------------------------|
| Induction Valuer   Accross as Modal(****7756) Polici   Polici Polici   In the Value of the Value of the Valu                                                                                                    | Referencia: 000              | recaudos<br>000025                                                                                                    |                                                                                                    |
| Accords at la Vislat       PE         Image: Second accords and second accords and second accords at the land accord accords at the land accord accord at the land accord accord at the land accord ac                                                                                                    |                              | Producto                                                                                                    | Valor                                                                                                    |
| Total            PSE             Pse             Pse              Psetesona                                                                                                    | Ahorros a la Vista           | a(****7756)                                                                                                    | \$20                                                                                                    |
| PSE  3 hailed y accepto hos formines y conditiones del servico (seef)  4 hailed y accepto hos formines y conditiones del servico (seef)  Bernvendodab MUKRHVERA CAMMERO I ESPAÑOL  Conditioned de page                                                                                                    | Total                        |                                                                                                    | \$20                                                                                                    |
|                                                                                                    | PSE                          |                                                                                                    |                                                                                                    |
| Net where are not all and the same and the data and the same all all all all all all all all all al                                                                                                    | He leido y aner              | nto ins trieminos y condicionais del servicio (Jaar)                                                                                                    |                                                                                                    |
| enter transcolu-<br>enter transcolu-<br>enter transc | iendo fluier de los datos pe | pro no economico y socializzante o de pro nuce perior<br>anonale pa anti-regimente en el presente tománico para las tenes de PORTIS, RECALDOS, numbero par OTORO AUTOROACÓS LIBRE, DIPRESA y CON                                                                                                    | CENTER a LA ENTERE yana au tratamente, anchen quatmente que he leide, comprendito y acept                                                                                                    |
| Image: Selection all medio de page     Image: Selection all medio de page                                                                                                    | ambotna / h adha.m           | <u>a protectio de della</u> . Recente por coltar politi operar las develtos a acostos, actualizar, moltificar, aqueter y monor la activitación a través de comos como Que                                                                                                    | on one or or is describence on the contract of the second second s |
| Pervended NCKRUERA CAMMERS : ESARCE ()    Pervended NCKRUERA CAMMERS : ESARCE () Pervended NCKRUERA CAMMERS : ESARCE () Pervended NCKRUERA CAMMERS : ESA                                                                                                    | Iniciar transact             | ción                                                                                                    |                                                                                                    |
| Image: Selecciona el medio de pago   Image: Selecciona el medio de pago   Image: Selecciona el medio de pago   Image: Selecciona el medio de pago   Image: Selecciona el medio de pago   Image: Selecciona el medio de pago   Image: Selecciona el medio de pago   Image: Selecciona el medio de pago   Image: Selecciona el medio de pago   Image: Selecciona el medio de pago   Image: Selecciona el medio de pago [puectes contoinar vanos medios de pago: Selecciona el medio de pago [puectes contoinar vanos medios de pago: Selecciona el medio de pago [puectes contoinar vanos medios de pago: Selecciona el medio de pago [puectes contoinar vanos medios de pago: Selecciona el medio de pago [puectes contoinar vanos medios de pago: Selecciona el medio de pago [puectes contoinar vanos medios de pago: Selecciona el medio de pago [puectes contoinar vanos medios de pago: Selecciona el medio de pago [puectes contoinar vanos medios de pago: Selecciona el medio de pago [puectes contoinar vanos medios de pago: Selecciona el medio de pago [puectes contoinar vanos medios de pago: Selecciona el medio de pago [puectes contoinar vanos medios de pago: Selecciona el medio de pago [puectes contoinar vanos medios de pago: Selecciona el medio de pago [puectes contoinar vanos medios de pago: Selecciona el medio de pago [puectes contoinar vanos medios de pago: Selecciona el medio de pago: Selecciona el medio de pago: Selecciona el medio de pago [puectes contoinar vanos medios de pago: Selecciona el medio de pago: Selecciona el medio de pago: Selecciona el medio de pago: Selecciona el medio de pago: Selecciona el medio de pago: Selecciona el medio de pago: Selecciona el medio de pago: Selecciona el medio de pago: Selecciona el medio de pago: Selecciona el medio de pago: Selecciona el medio de pago: Selecciona el medio de pago: Selecciona el medio de pago: Seleccio                                                                                                    | R                            |                                                                                                    |                                                                                                    |
| Revended NUCRURER CALMERCE 1 EXAM. I example of the page I example of the page (page to example of the page to example of the page to example of                                                                                                    | 73                           |                                                                                                    |                                                                                                    |
| <ul> <li>Bervendotab NICK RVERA CAMMERCI 1 ESPAÑOL *</li> <li>Paga seguro cor</li> <li>Paga seguro cor</li> <li>Paga seg</li></ul>                                                                                                    |                              |                                                                                                    |                                                                                                    |
| <ul> <li>Selections el medio de page</li> <li>Selections el medio de page</li> <li>Cuetalle del page</li> <li>Subitità S 20,000,00 TOTAL A PAGAR: S20,000,00</li> <li>Posterior S 50,00</li> <li>Subitità S 20,000,00 TOTAL A PAGAR: S20,000,00</li> <li>Subitità S 20,000,00 TOTAL A PAGAR: S20,000,00</li> <li>Subitità S 20,000,00 TOTAL A PAGAR: S20,000,00</li> <li>Subitità S 20,000,00 TOTAL A PAGAR: S20,000,00</li> <li>Subitità S 20,000,00 TOTAL A PAGAR: S20,000,00</li> <li>Subitità S 20,000,00 TOTAL A PAGAR: S20,000,00</li> <li>Subitità S 20,000,00 TOTAL A PAGAR: S20,000,00</li> <li>Subitità S 20,000,00 TOTAL A PAGAR: S20,000,00</li> <li>Subitità S 20,000,00 TOTAL A PAGAR: S20,000,00</li> <li>Subitità S 20,000,00 TOTAL A PAGAR: S20,000,00</li> <li>Subitità S 20,000,00</li> <li>Subitità S 20,000,000,000,000,000,000,000,000,000,</li></ul>                                                                                                    | -                            | Bienvenido(a                                                                                                    | ENICK RIVERA CAMINERO 1 ESPAÑOL 🥪 🛩                                                                                                    |
| <ul> <li>Selecciona el medio de pago</li> <li>Contrate de pago</li> <li>Contrate de pago</li> <li>Contrate de pago</li> <li>Contrate de pago se decida de pago functiona suanos medios de pago se de pago functiona suanos medios de pago se de pago functiona suanos medios de pago se de pago functiona suanos medios de pago se de pago functiona suanos medios de pago se de pago functiona suanos medios de pago se de pago functiona suanos medios de pago se de pago functiona suanos medios de pago se de pago functiona suanos medios de pago se de pago functiona suanos medios de pago se de pago functiona suanos medios de pago functiona suanos medios de pago se de pago functiona suanos medios de pago functiona suanos medios de pago functiona suanos medios de pago functiona suanos medios de pago functiona suanos medios de pago functiona suanos medios de pago functiona suanos medios de pago functiona suanos medios de pago functiona suanos medios de pago functiona suanos medios de pago functiona suanos medios de pago functor suanos medios de pago functiona suanos medios de pago functiona suanos functionas de pago functiona suanos medios de pago functiona suanos de pago functiona suanos de pago functiona suanos medios de pago functiona suanos de pago functiona suanos de pago functiona suanos de pago functiona de adores de adores de</li></ul>                                                                                                    |                              |                                                                                                    |                                                                                                    |
| <ul> <li>Selecciona el medio de pago</li> <li>Selecciona el medio de pago</li> <li>Detatle del pago:         <ul> <li>Selecciona el medio de pago (puedos combinar vanos medios de pago)</li> <li>Selecciona el medio de pago (puedos combinar vanos medios de pago)</li> <li>Selecciona el medio de pago (puedos combinar vanos medios de pago)</li> <li>Selecciona el medio de pago (puedos combinar vanos medios de pago)</li> <li>Selecciona el medio de pago (puedos combinar vanos medios de pago)</li> <li>Selecciona el medio de pago (puedos combinar vanos medios de pago)</li> <li>Selecciona el medio de pago (puedos combinar vanos medios de pago)</li> <li>Selecciona el medio de pago (puedos combinar vanos medios de pago)</li> <li>Selecciona el medio de pago (puedos combinar vanos medios de pago)</li> <li>Selecciona el medio de pago (puedos combinar vanos medios de pago)</li> <li>Selecciona el medio de pago (puedos combinar vanos medios de pago)</li> <li>Selecciona el medio de pago (puedos combinar vanos medios de pago)</li> <li>Selecciona el medio de pago (puedos combinar vanos medios de pago)</li> <li>Selecciona el bacto:</li> <li>Selecciona el pago (puedos pago)</li> <li>Selecciona el bacto:</li> <li>Selecciona el bacto:</li></ul></li></ul>                                                                                                    |                              |                                                                                                    |                                                                                                    |
| <ul> <li>Selecciona el medio de pago</li> <li>Con 7 Ayuda</li></ul>                                                                                                    |                              |                                                                                                    |                                                                                                    |
| Detaile del page:   Subitoti: \$ 20,000.00   Impuestos: \$ 0,000   Subitoti: Subitoti: Subitoti                                                                                                    |                              | Selecciona el medio de pago                                                                                                    | 🍈 Inica / Ayuda 🔊                                                                                                    |
| Detaile del page: S20,000,0 TOTAL A PAGAR: S20,000,0   Subitoti: S 20,000,0 TOTAL A PAGAR: S20,000,0   Impuestos: S 0,00 Seconda el medio de pago (puedos combinar vanos medios de pago):   Impuestos: Seconda el medio de pago (puedos combinar vanos medios de pago): C: 10333704.34   Impuestos: Seconda el medio de pago (puedos combinar vanos medios de pago): C: 2033704.34   Impuestos: Seconda el medio de pago (puedos combinar vanos medios de pago): C: 2033704.34   Impuestos: Seconda el medio de pago (puedos combinar vanos medios de pago): C: 2033704.34   Impuestos: Seconda el medio de pago (puedos combinar vanos medios de pago): C: 2033704.34   Impuestos: Seconda el medio de pago (puedos combinar vanos medios de pago): C: 2033704.34   Impuestos: Seconda el medio de pago (puedos combinar vanos medios de pago): C: 2033704.34   Impuestos: Seconda el medio de pago (puedos combinar vanos medios de pago): C: 2033704.34   Impuestos: Seconda el medio de pago (puedos combinar vanos medios de pago): C: 2000.21   Impuestos: Seconda el medio: Impuestos: Seconda el medio:   Impuestos: Impuestos: Seconda el medio: Impuestos:   Impuestos: Impuestos: Impuestos: Seconda el medio:   Impuestos: Impuestos: Impuestos: Seconda el medio:   Impuestos: Impuestos: Impuestos: Impuestos:   Impuestos: Impuestos: Impuestos: Impuestos:                                                                                                    |                              |                                                                                                    |                                                                                                    |
| Subford: \$ 20,000.00 TOTAL A PAGAR: \$ 20,000.00   Impuestos: \$ 0.00   Selecciona el medio de pago [puedes combinar vanos medios de pago: Pietra Terminos y Condiciones • Debito y Corriente PSE • Debito y Corriente PSE • Debito y Corriente PSE • Debito y Corriente PSE • Desona natural • Persona puridea • Persona puridea • Depose efectuará utilizando los servicios de PSE realizando el debito desde su cuenta corriente o de advortes. • Depose efectuará utilizando los servicios de PSE realizando el debito desde su cuenta corriente o de advortes. • Depose efectuará utilizando los servicios de PSE realizando el debito desde su cuenta corriente o de advortes. • Depose efectuará utilizando los servicios de PSE realizando el debito desde su cuenta corriente o de advortes. • Depose efectuará utilizando los servicios de PSE realizando el debito desde su cuenta corriente o for pagos, ingresarias al sisto WEB de su entidad financiera. Una var concluyas el proceso, no obvides regresar a nuestro sito para finalcar adecuadamente el pago. • Certicados • Certicados • Concerto esperiminar varios de poste realizando el debito desde su cuenta corriente o de advortes o de advortes o de poste regresar a nuestros stos para finalcar adecuadamente el pago. • O o o o o o o o o o o o o o o o o o o                                                                                                    | 1                            | Detalle del pago:                                                                                                    | Información de tu pago                                                                                                    |
| Impuestos: \$ 0.00   Selecciona el medio de pago (puedos combinar vanos medios de pago): Selecciona el medio de pago (puedos combinar vanos medios de pago): Texta Terminos y Conducous: Terta Terminos y Conducous: Dibito y Corriente PSE Dibito y Corriente PSE Di Dibito y Corriente PSE Te debito se realizarà desde tu cuenta commente o de ahornosi. Tercana natural O Persona puridora Dispos se efectuarà utilizando los servicios de PSE realizando el débito desde su cuenta commente o de ahornosi. Di pago se efectuarà utilizando los servicios de PSE realizando el débito desde su cuenta commente o de ahornosi. Al presionar el botón paga, ingresariás al sto WEB de su uentida financorea. Una varco concluyas el proceso, no olvides regresar a nuestro stio para finalcar adecuadamente el pago. Incluence: Concepto de pago: Dispos se efectuarà utilizando los servicios de PSE realizando el débito desde su cuenta commente o de ahornosi. Di pago se efectuarà utilizando los servicios de PSE realizando el débito desde su cuenta commente o de ahornosi. Al presionar el botón paga, ingresariás al sto WEB de su uentida financorea. Una varco concluyas el proceso, no olvides regresar a nuestro stio para finalcar adecuadamente el pago. Incluence: Incluence:                                                                                                    |                              | Subilitate \$20,000.00 TOTAL & PAGAR: \$20,000                                                                                                    | 1.00                                                                                                    |
| <ul> <li>Selecciona el medio de pago (puedes combinar vanos medios de pago):</li> <li>popta Terminos y Condiciones:</li> <li>popta Terminos y Condiciones:</li> <li>pobleto y Corriente PSE </li> <li>pota to y Corriente PSE </li> <li>posta datos para tu pago PSE.</li> <li>El debito se realizatà desde tu cuenta corriente o de ahorrosi.</li> <li>Persona natural</li> <li>persona jurídica</li> <li>Desona jurídica</li> <li>Cartícado</li> <li>Certícado</li> <li>Certícado</li></ul>                                                                                                    |                              | Impuestos: \$0.00                                                                                                    | NICK RIVERA CAMINERO                                                                                                    |
| Selecciona el medio de pago (puedes combinar vanos medios de pago):<br>10 Crepta Temnos y Condiciones<br>11 • Débito y Corriente PSE © ~<br>NICK ingressa los datos para tu pago PSE.<br>12 • Persona natural<br>O Persona jurídica<br>El pago se efectuará utilizando los servicios de PSE realizando el débito desde su cuenta corriente o<br>de ahorros. Al presionar el botón pagor, ingresarias al sito WEB de su uentidad financiera. Una veza<br>concluyas el proceso, no olivides regresar a nuestro sito para finalicar adecuadamenter el pago.                                                                                                    |                              |                                                                                                    | c.c. 1033370434                                                                                                    |
| 10       Operat Terminos y Conditiones         11       • Débito y Corriente PSE       ● • • • • • • • • • • • • • • • • • • •                                                                                                    | _                            | Selecciona el medio de naro inuados combinar varios medios de narol-                                                                                                    | VenaBylsionamos.com                                                                                                    |
| 11       • Débre y Corriente PSE       ● • • • • • • • • • • • • • • • • • • •                                                                                                    | 10                           | Parenta Tempora y Conderonas                                                                                                    |                                                                                                    |
| 11 <ul> <li>Débito y Corriente PSE</li> <li>I</li> <li>Débito y Corriente PSE</li> <li>I</li> <li>NICK ingresa los datos para tu pago PSE.</li> <li>I</li> <li>I</li> <li>Débito se realizará desde tu cuenta corriente o de ahorrosi.</li> <li>I</li> <li>Persona natural</li> <li>O Persona jurídica</li> <li>Días BANCO UNIÓN COLOMBIANO →</li> <li>El pago se efectuará utilizando los servicios de PSE realizando el débito desde su cuenta corriente o de ahorrosi. Al presionar el botón pagar, ingresarás al sto WEB de su uentidad financiera. Una vez concluyas el proceso, no obvides regresar a nuestro sitio para finalizar adecuadamente el pago.</li> <li>I</li> <li>I</li> <lii< li="">         &lt;</lii<></ul>                                                                                                    |                              |                                                                                                    | Concepto de pago:                                                                                                    |
| NICK ingressa los datos para tu pago PSE.         (2) eferisona natural       (3) Seleccione el banco:         (2) eresona puridica       (3) Seleccione el banco:         (3) BANCO UNIÓN COLOMBIANO       (3) BANCO UNIÓN COLOMBIANO         (4) apago se efectuarà utilizando los servicios de PSE realizando el débito desde su cuenta comente o de ahorros. Al presionar el botin pagar, ingresarias al solo WEB de su uentidad financiera. Una vez concluyas el proceso, no olivides regretar a nuestro sitio para finalizar adecuadamente el pago.                                                                                                    | 11                           | Débito y Corriente PSE a                                                                                                    | PSE recaudos                                                                                                    |
| NICK ingressa los datos para tu page PSE.<br>[El débito se realizarà desde tu cuenta corriente o de ahorros].<br>12 Persona natural<br>O Persona jurídica 13 Seleccione el banco:<br>El pago se efectuarà utilizando los servicios de PSE realizando el débito desde su cuenta corriente o<br>de ahorros. Al presionar el botin pagar, ingresaria al solo WEB de su entidad financiera. Una vez<br>concluyas el proceso, no olvides regresar a nuestro sitio para finalizar adecuadamente el pago.                                                                                                    |                              |                                                                                                    | Earthura número                                                                                                    |
| For the content of the page is a content of the page is a content of the page is a content of the page is a content of the page is a content of the page is a content of the page is a content of the page is a content of the page is a content of the page. For the page is a content of the page is a content of the page is a content of the page. For the page is a content of the page is a content of the page. For the page is a content of the page is a content of the page. For the page is a content of the page is a content of the page. For the page is a content of the page. For the page is a content of the page is a content of the page. For the page is a content of the page is a content of the page. For the page is a content of the page is a content of the page is a content of the page. For the page is a content of the page is a content of the page is a content o                                                                                                    |                              | NEW Instance for delayers and PET                                                                                                    | 637565867948726816                                                                                                    |
| 12       Persona natural       Seleccione el banco:       20,000.00       Ni: 0.00         O Persona jurídica       13       BANCO UNIÓN COLOMBIANO ~       Cettores       Ni: 0.00         El pago se efectuarà utilizando los servicios de PSE realizando el déloto desde su cuenta comente o de ahorros. Al presionar el botin pagar, ingresarias al sito WEB de su uentidad financiera. Una vez concluyas el proceso, no olivides regresar a nuestro sitio para finalizar adecuadamente el pago.       SECTIGO       SECTIGO                                                                                                    | -                            | NICK ingresa los datos para tu pago PSC.<br>IPI débito se realizará desde tu cuenta comente o de ahorro().                                                                                                    |                                                                                                    |
| 12       • Persona natural<br>O Persona jurídica       Seleccione el banco:<br>BANCO UNIÓN COLOMBIANO ~       Nk: 0.00         El pago se efectuará utilizando los servicios de PSE realizando el déloto desde su cuenta comente o<br>de ahorros. Al presionar el botón pagor, ingresarias al sitio WEB de su entidad financiera. Una vez<br>concluyas el proceso, no olivides regresar a nuestro sitio para finalizar adecuadamente el pago.       Cestículos                                                                                                    | _                            |                                                                                                    | Total a pagar:                                                                                                    |
| O Persona jurídica     13 BANCO UNIÓN COLOMBIANO      Certículos     El pago se efectuará utilizando los servicios de PSE realizando el débito desde su cuenta comente o     de ahorros. Al presionar el botón pagar, ingresarás al sitio WEB de su entidad financiera. Una vez     concluyas el proceso, no olivides regresar a nuestro sitio para finalizar adecuadamente el pago.                                                                                                    |                              | -                                                                                                    | 20,000,00                                                                                                    |
| Ci Persona jurídica de la dela control de Control de Co                                                                                                    | 12                           | Persona natural     Seleccione el banco:                                                                                                    | 50,0000                                                                                                    |
| El pago se efectuarà utilizando los servicios de PSE realizando el débito desde su cuenta corriente o<br>de ahorros. Al presionar el botón pagar, ingresarias al sitio WEB de su entidad financiera. Una vez<br>concluyas el proceso, no olvides regresar a nuestro sitio para finalizar adecuadamente el pago.                                                                                                    | 12                           | Persona natural     Seleccone el banco:     13     BANCO LINIÓN COLOMBIANO                                                                                                    | NA: 0.00                                                                                                    |
| de ahorros. Al presionar el botón pagar, ingresarás al sito WEB de su entidad financiera. Una vez<br>concluyas el proceso, no olvides regresar a nuestro sitio para finalizar adecuadamente el pago.                                                                                                    | 12                           | Persona natural O Persona jurídica                                                                                                    | 1WA-0.00                                                                                                    |
| concluyas el proceso, no olvides regresar a nuestro sitio para finalizar adecuadamente el pago.                                                                                                    | 12                           | Persona natural O Persona jurídica                                                                                                    | NA: 0.00<br>Certificados                                                                                                    |
|                                                                                                    | 12                           | Persona natural     O Persona jurídica     Depago se efectuará utilizando los servicios de PSE realizando el débito desde su cuenta corriente de abarror. Al meninos el botin parto, immenzión el ciclo WER de su antidad financiero. Una se                                                                                                    | 0 Certificados                                                                                                    |
|                                                                                                    | 12                           | Persona natural     O Persona jurídica     Depago se efectuará utilizando los servicios de PSE realizando el débito desde su cuenta corriente     de ahorros. Al presionar el botón pagar, ingresarás al sito WEB de su entidad financiera. Una ve     concluyas el proceso, no elvides regresar a nuestro sito para finalizar adecuadamente el pago.                                                                                                    | o Certificados<br>SECTIGO                                                                                                    |
| B Pagar Aflados                                                                                                    | 12                           | Persona natural     Persona jurídica     Dersona jurídica     Derso     | Centrados                                                                                                    |
|                                                                                                    | 12                           | Persona natural O Persona juridica  Seleccione el banco: BANCO UNIÓN COLOMBIANO  Colombiano  Colombiano  Colombia | Certificados EZ EX EX EX EX EX EX EX EX EX EX EX EX EX                                                                                                    |

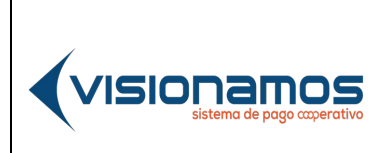

| IOTCS-09       |       |  |
|----------------|-------|--|
| VERSIÓN        | FECHA |  |
| 02 08-OCT-2021 |       |  |
| 9 de 11        |       |  |

| pse I    | Fácil, rápido y segure                                                                                    | 0                                                                                                    |                                                                                                    | Conoce los beneficios<br>de registraite háciendo<br>dickacá |
|----------|----------------------------------------------------------------------------------------------------|----------------------------------------------------------------------------------------------------|----------------------------------------------------------------------------------------------------|-------------------------------------------------------------|
|          | PSE - Pagos                                                                                               | s Seguros en Línea / Persona Natural                                                                      |                                                                                                    |                                                             |
|          | Persona                                                                                                   | a natural Persona juridica                                                                                |                                                                                                    |                                                             |
|          | Soy un usuario                                                                                            | Quiero registrarme abora                                                                                  |                                                                                                    |                                                             |
| E-mail   | 14 soportePigzona                                                                                         | wirtual.com                                                                                               |                                                                                                    |                                                             |
| Regresar | al comercio                                                                                               | trailingip                                                                                                |                                                                                                    |                                                             |
| ach      |                                                                                                    |                                                                                                    | Para mayor información comunicate con nosotros<br>○ en Bogota +57 (1) 3005000 opción 2<br>④ en excitement <u>Information con contección</u> Habia con nose<br>conticiernos.<br>Vinita <u>prens contecente calegocate</u> conte | 79.                                                         |
|          |                                                                                                    | •                                                                                                    |                                                                                                    |                                                             |
|          | Transaction ID:<br>Service Code:<br>Amount:<br>Ticket ID:<br>Solicit Date:<br>Cycle Number:<br>User Type: | Wellcome to PSE Sample FE:<br>2172122<br>8902<br>20000<br>7124800218<br>14/05/2021 12:00:00<br>1<br>Item0 |                                                                                                    |                                                             |
|          | Reference Numbers:<br>VAT Amount:<br>Entity Code:<br>Entity Name:                                         | <br>0<br>5902030859<br>BANCO COOPERATIVO COOPCENTRAL                                                      |                                                                                                    |                                                             |
|          | Financial Institution Code:                                                                               | 1022                                                                                                    |                                                                                                    |                                                             |
|          | Payment Description:                                                                                      | PSErecaudos                                                                                               | OCrédito                                                                                                    |                                                             |
|          | Account Agency:                                                                                           |                                                                                                    | Medio de Pago:                                                                                                    |                                                             |
|          | Account Number:                                                                                           |                                                                                                    | Tarjeta de Crédito Visa                                                                                                    | <b>•</b>                                                    |
| 6        | Password:                                                                                                 | Cancel                                                                                                    | Debug                                                                                                    | Senda                                                       |

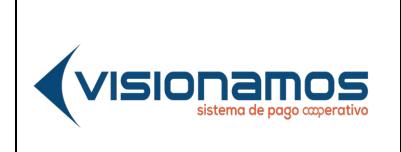

| IOTCS-09 |             |  |
|----------|-------------|--|
| VERSIÓN  | FECHA       |  |
| 02       | 08-OCT-2021 |  |
| 10 de 11 |             |  |

| tado de tu transacción: Aprobada |                               |
|----------------------------------|-------------------------------|
| ESTA                             | ES LA INFORMACIÓN DE TU PAGO: |
| Razón social ó recaudador.       | BANCO COOPERATIVO COOPCENTRAL |
| Concepto.                        | PSE recaudos                  |
| Nombre del pagador:              | NICK RIVERA CAMINERO          |
| Identificación:                  | 1033370434                    |
| Valor cancelado:                 | 20,000.00                     |
| Medio de pago.                   | PSE VIP                       |
| Banco:                           | BANCO UNION COLOMBIANO        |
| Transacción CUS:                 | 2172122                       |
| Cód. del pedido:                 | 218                           |
| ld page.                         | 637565867948726816            |
| Ticket:                          | 7124600218                    |
| Fecha de pago.                   | 14/05/2021 11:00:26:0         |

| 1. | En la página Web de la Entidad seleccionar la opción de <b>Pagos PSE o</b><br><b>RedCoop Pagos PSE.</b> A continuación, se desplegará la ventana para dar inicio<br>al proceso de recaudo.                                                                                                    |
|----|----------------------------------------------------------------------------------------------------|
| 2. | Seleccionar el tipo de documento que aplique al Asociado/Cliente.                                                                                                    |
| 3. | <b>Ingresar el número del documento de identificación</b> del Asociado/Cliente.<br>De inmediato y si el documento es correcto, el sistema mostrará el nombre del Asociado/Cliente y habilitará el botón de Consultar Productos.                                                                                                    |
| 4. | <b>Dar clic en el botón Consultar Productos</b> con el fin de que el sistema muestre los productos que el Asociado/Cliente que va a pagar y/o que les va a consignar dinero.                                                                                                    |
| 5. | A continuación, <b>ingresar el código de seguridad (OTP)</b> generado por el sistema y enviado al número celular y/o correo electrónico del Asociado/Cliente, para seguir con la transacción dar clic en el botón <b>Aceptar</b> .<br>En el evento que el OTP no le llegue al Asociado/Cliente o que se le haya vencido, este podrá solicitar un nuevo código de seguridad dando clic en el campo "Enviar otro código de seguridad" tal y como se muestra en la imagen. |
| 6. | En la ventana <b>"Información de Productos"</b> , seleccionar los productos a ser pagados o que van a recibir dinero (consignaciones).                                                                                                    |

IOTCS-09

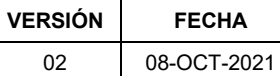

00 001 20

11 de 11

## RESTRINGIDA

|                   | Una vez que se han seleccionado o ingresados los valores, el sistema realiza la                                                                                                    |
|-------------------|----------------------------------------------------------------------------------------------------|
|                   | sumatoria del total a pagar, como se muestra en la imagen. Para seguir con el recaudo, dar clic en el botón <b>Continuar</b>                                                                                                    |
| 7.                | En la ventana "Información del pagador", el sistema mostrará por defecto el                                                                                                    |
|                   | nombre el Asociado/Cliente que va a realizar el pago.                                                                                                    |
|                   | En el evento que el cliente que vaya a realizar el pago sea diferente al dueño de                                                                                                    |
|                   | los productos, se deberá activar el campo "Depositante diferente al asociado"                                                                                                    |
|                   | y diligenciar la información solicitada por el sistema:                                                                                                    |
|                   | ✓ Tipo de documento.                                                                                                    |
|                   | ✓ Número del documento.                                                                                                    |
|                   | Nombres y Apellidos del usuario pagador.                                                                                                    |
|                   | ✓ Correo electronico.                                                                                                    |
| 0                 | ✓ Numero del celular. En la ventana "Detalla del nago", diligensiar el compo Descrinción (compo)                                                                                                    |
| 0.                | obligatorio).                                                                                                    |
| 9.                | En la ventana "Detalle del pago", activar el campo "He leído los términos y                                                                                                    |
|                   | condiciones del servicio", esta aceptación es obligatoria.                                                                                                    |
|                   | Para continuar el proceso de recaudo, se debe dar clic al botón <b>iniciar</b>                                                                                                    |
|                   | transaccion. A continuación, el sistema redireccionara al Asociado/Cliente a la                                                                                                    |
|                   | pasarela de pago, para diligenciar la monnación requenda por esta.                                                                                                    |
| 10.               | Activar el campo Aceptar términos y condiciones, esta aceptación es                                                                                                    |
|                   | obligatoria                                                                                                    |
| 44                | Activar al compo "Débite y corriente DSE" en caso de que no esté activado                                                                                                    |
|                   | Actival el campo <b>Debito y comente PSE</b> en caso de que no este activado.                                                                                                    |
| 12.               | Seleccionar el tipo de persona: natural o jurídica.                                                                                                    |
|                   |                                                                                                    |
|                   |                                                                                                    |
| 13.               | Seleccionar la entidad financiera (banco), del cual se va realizar el débito                                                                                                    |
| 13.               | Seleccionar la entidad financiera (banco), del cual se va realizar el débito para el pago de las obligaciones y/o consignaciones. Para continuar con la                                                                                                    |
| 13.               | <b>Seleccionar la entidad financiera (banco),</b> del cual se va realizar el débito para el pago de las obligaciones y/o consignaciones. Para continuar con la transacción, dar clic en el botón <b>Pagar.</b>                                                                                                    |
| 13.               | <b>Seleccionar la entidad financiera (banco),</b> del cual se va realizar el débito<br>para el pago de las obligaciones y/o consignaciones. Para continuar con la<br>transacción, dar clic en el botón <b>Pagar</b> .                                                                                                    |
| 13.<br>14.        | <b>Seleccionar la entidad financiera (banco),</b> del cual se va realizar el débito<br>para el pago de las obligaciones y/o consignaciones. Para continuar con la<br>transacción, dar clic en el botón <b>Pagar</b> .<br>En el portal de PSE, <b>Ingresar el correo electrónico</b> que el Asociado/Cliente<br>tiene matriculado y dar clic en el botón " <b>Ir al Banco</b> "                                                                                                    |
| 13.<br>14.        | <b>Seleccionar la entidad financiera (banco),</b> del cual se va realizar el débito<br>para el pago de las obligaciones y/o consignaciones. Para continuar con la<br>transacción, dar clic en el botón <b>Pagar</b> .<br>En el portal de PSE, <b>Ingresar el correo electrónico</b> que el Asociado/Cliente<br>tiene matriculado y dar clic en el botón " <b>Ir al Banco</b> ".<br><i>Nota: En caso de que el Asociado/Cliente no tenga registrado el correo</i>                                                                                                    |
| 13.               | <ul> <li>Seleccionar la entidad financiera (banco), del cual se va realizar el débito para el pago de las obligaciones y/o consignaciones. Para continuar con la transacción, dar clic en el botón Pagar.</li> <li>En el portal de PSE, Ingresar el correo electrónico que el Asociado/Cliente tiene matriculado y dar clic en el botón "Ir al Banco". Nota: En caso de que el Asociado/Cliente no tenga registrado el correo electrónico en PSE, este deberá seleccionar la opción "Quiero registrarme"</li> </ul>                                                                                                    |
| 13.               | <ul> <li>Seleccionar la entidad financiera (banco), del cual se va realizar el débito para el pago de las obligaciones y/o consignaciones. Para continuar con la transacción, dar clic en el botón Pagar.</li> <li>En el portal de PSE, Ingresar el correo electrónico que el Asociado/Cliente tiene matriculado y dar clic en el botón "Ir al Banco". Nota: En caso de que el Asociado/Cliente no tenga registrado el correo electrónico en PSE, este deberá seleccionar la opción "Quiero registrarme ahora" y diligenciar la información solicitada.</li> </ul>                                                                                                    |
| 13.<br>14.<br>15. | <ul> <li>Seleccionar la entidad financiera (banco), del cual se va realizar el débito para el pago de las obligaciones y/o consignaciones. Para continuar con la transacción, dar clic en el botón Pagar.</li> <li>En el portal de PSE, Ingresar el correo electrónico que el Asociado/Cliente tiene matriculado y dar clic en el botón "Ir al Banco". Nota: En caso de que el Asociado/Cliente no tenga registrado el correo electrónico en PSE, este deberá seleccionar la opción "Quiero registrarme ahora" y diligenciar la información solicitada.</li> <li>En la ventana resumen de la transacción de PSE, verificar la información del</li> </ul>                                                                                                    |
| 13.<br>14.<br>15. | <ul> <li>Seleccionar la entidad financiera (banco), del cual se va realizar el débito para el pago de las obligaciones y/o consignaciones. Para continuar con la transacción, dar clic en el botón Pagar.</li> <li>En el portal de PSE, Ingresar el correo electrónico que el Asociado/Cliente tiene matriculado y dar clic en el botón "Ir al Banco". Nota: En caso de que el Asociado/Cliente no tenga registrado el correo electrónico en PSE, este deberá seleccionar la opción "Quiero registrarme ahora" y diligenciar la información solicitada.</li> <li>En la ventana resumen de la transacción de PSE, verificar la información del recaudo y si está correcta, dar clic en el botón "Pay o Pagar".</li> </ul>                                                                                                    |
| 13.<br>14.<br>15. | <ul> <li>Seleccionar la entidad financiera (banco), del cual se va realizar el débito para el pago de las obligaciones y/o consignaciones. Para continuar con la transacción, dar clic en el botón Pagar.</li> <li>En el portal de PSE, Ingresar el correo electrónico que el Asociado/Cliente tiene matriculado y dar clic en el botón "Ir al Banco". Nota: En caso de que el Asociado/Cliente no tenga registrado el correo electrónico en PSE, este deberá seleccionar la opción "Quiero registrarme ahora" y diligenciar la información solicitada.</li> <li>En la ventana resumen de la transacción de PSE, verificar la información del recaudo y si está correcta, dar clic en el botón "Pay o Pagar". A continuación, la pasarela de pagos mostrará el soporte de la transacción</li> </ul>                                                                                                    |
| 13.<br>14.<br>15. | <ul> <li>Seleccionar la entidad financiera (banco), del cual se va realizar el débito para el pago de las obligaciones y/o consignaciones. Para continuar con la transacción, dar clic en el botón Pagar.</li> <li>En el portal de PSE, Ingresar el correo electrónico que el Asociado/Cliente tiene matriculado y dar clic en el botón "Ir al Banco". Nota: En caso de que el Asociado/Cliente no tenga registrado el correo electrónico en PSE, este deberá seleccionar la opción "Quiero registrarme ahora" y diligenciar la información solicitada.</li> <li>En la ventana resumen de la transacción de PSE, verificar la información del recaudo y si está correcta, dar clic en el botón "Pay o Pagar". A continuación, la pasarela de pagos mostrará el soporte de la transacción dando la posibilidad de imprimir y/o guardar el comprobante. Por su parte ACH</li> </ul>                                                                               |
| 13.<br>14.<br>15. | <ul> <li>Seleccionar la entidad financiera (banco), del cual se va realizar el débito para el pago de las obligaciones y/o consignaciones. Para continuar con la transacción, dar clic en el botón Pagar.</li> <li>En el portal de PSE, Ingresar el correo electrónico que el Asociado/Cliente tiene matriculado y dar clic en el botón "Ir al Banco". Nota: En caso de que el Asociado/Cliente no tenga registrado el correo electrónico en PSE, este deberá seleccionar la opción "Quiero registrarme ahora" y diligenciar la información solicitada.</li> <li>En la ventana resumen de la transacción de PSE, verificar la información del recaudo y si está correcta, dar clic en el botón "Pay o Pagar". A continuación, la pasarela de pagos mostrará el soporte de la transacción dando la posibilidad de imprimir y/o guardar el comprobante. Por su parte ACH Colombia enviará al correo electrónico del Asociado/Cliente, el soporte de la</li> </ul> |

REDCOOP PAGOS PSE

**RECAUDOS A TRAVÉS DE LA** 

PÁGINA WEB DE LA ENTIDAD

os

VISIO